# Anleitung zur Bedienung des Kartendienstes

# Übersichtskarte

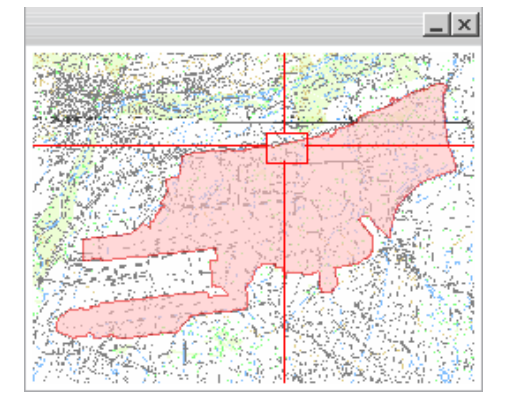

Die Übersichtskarte dient der besseren Orientierung im Kartenbild bei hohen Zoomstufen. Sie stellt den gesamten exportierten Kartenausschnitt dar.

Ein Fadenkreuz markiert den zur Zeit sichtbaren Teil der Karte auf der HTML-Seite.

Die Übersichtskarte dient außerdem als Navigationstool. Klicken Sie in die Übersichtskarte, um den Kartenausschnitt zu verschieben. Das große Kartenbild "fliegt" dann auf die neue Position.

### Zoomen mit dem Schieber

Zoomen Sie in die Karte rein oder aus der Karte raus, indem Sie den Schieber (in der Ecke links unten) nach oben oder unten bewegen.

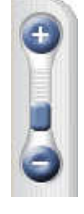

### Zoomen mit dem Mouse-Rad

Am bequemsten ist das Zoomen mit dem Mouse-Rad. Bewegen Sie einfach das Rad nach oben oder unten. Der Kartenmaßstab ändert sich entsprechend der vom Autor festgelegten Zoomstufen.

#### Zoomen auf Objekte

Sie haben im Browser die Möglichkeit, direkt auf Objekte zu Zoomen, indem Sie:

- ein Objekt in einer Liste anklickt,
- ein Element der Pinnwand in der Karte anzeigen lässt oder
- ein Element der Suchergebnisliste anklickt.

#### Windrose

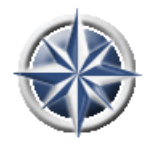

Die Windrose ist ein weiteres Navigationstool. Klicken Sie auf Norden, Süden, Westen oder Osten, um die Karte in die angezeigte Richtung zu bewegen. Klicken Sie ins Zentrum der Windrose und halten Sie die linke Maustaste gedrückt, ziehen Sie die Mause dann in die Richtung, in die sie Ihre Karte bewegen wollen und die Karte fängt an sich zu verschieben. Je weiter sie die Maus vom Zentrum der Windrose entfernen,

desto schneller verschiebt sich die Karte.

Anmerkung: Sie können auch bequem über den Mauszeiger durch die Karte navigieren. Nach Klicken mit der linken Maustaste wird die angeklickte Position zentriert dargestellt.

#### Suche

\_\_\_\_\_م D

Die einfache Suchfunktion ist im Browserfenster ständig am unteren Kartenrand sichtbar. Geben Sie einfach einen Suchbegriff ein. Die Suche wird über alle er, über alle Attributdaten hinweg durchgeführt. Das Suchergebnis wird in Form

durchsuchbaren Layer, über alle Attributdaten hinweg durchgeführt. Das Suchergebnis wird in Form einer Liste geliefert. Klicken Sie auf ein Element der Liste, um darauf zu zoomen.

## Profisuche

Profisuche In Die Profi-Suche wird über einen Button in der Navigationsleiste unterhalb der Karte aufgerufen und ebenfalls über alle durchsuchbaren Layer durchgeführt. Die Suche kann allerdings erheblich eingeschränkt werden.

1. Wählen Sie ein Feld der Attributtabelle, das durchsucht werden soll.

2. Geben Sie einen Suchbegriff in das Textfeld ein und starten Sie die Suche.

Bei Textfeldern wird die Suche immer mit dem Parameter **enthält** durchgeführt. Bei numerischen Feldern können Sie zwischen den Suchparametern **entspricht**, **größer als** und **kleiner als** wählen.